## باسمه تعالى

## راهنمای ثبت نام الکترونیکی پذیرفته شدگان سال ۱۳۹۸ دانشگاه صنعتی سجاد

ضمن عرض تبریک به پذیرفته شدگان در دانشگاه صنعتی سجاد و آرزوی توفیق برای این عزیزان، نکات ذیل را در مورد چگونگی ثبت نام الکترونیکی به اطلاع می رساند:

گام اول : وارد سایت با آدرس <u>https://pooya.sadjad.ac.ir/educ/registration/</u> شده و شماره داوطلبی و کد ملی خود (بدون صفر اول) را وارد کرده و گزینه جستجو را انتخاب نمایید.

| pooya.sadjad.ac.ir/educ/r    | registration/index.ph | р                        |            |                        |                         |                           |                    |
|------------------------------|-----------------------|--------------------------|------------|------------------------|-------------------------|---------------------------|--------------------|
| پرتال جامع اعضاء 🔆 نقشه همرا | ورود به سیستم سدف 🗱   | سامانه جامع پذیرش دوره 🔯 | G Google 🦓 | پورتال سجاد 🏦 بانک ملت | سيستم اتوهاسيون تغذيه 🔇 | داده پرداز ان مقاصر - س 🚺 | *                  |
|                              |                       |                          |            |                        |                         |                           |                    |
| x                            |                       |                          |            |                        | 13                      | ى قبول شدگان سال 98       | ثبت نامر الكترونيك |
| داست.<br>ماست.<br>ا          |                       |                          | /          | يسمدنعالي              |                         |                           |                    |
| <b>4</b>                     |                       |                          |            | <i>.</i>               |                         |                           |                    |
| Shit dad                     |                       |                          |            |                        |                         |                           |                    |
|                              |                       |                          |            |                        |                         |                           |                    |
|                              |                       |                          | : ماسان    | ماره داوطلیو . / کد ش  | ŵ                       |                           |                    |
|                              |                       |                          | کد ملی:    |                        |                         |                           |                    |
|                              |                       |                          | انصراف     | جندکجو                 |                         |                           |                    |
|                              |                       |                          |            |                        |                         |                           |                    |

تهیه شده توسط <u>مرکز آمار ، اطلاعات و امور رابانه ای دانشگاه</u> ۱۳۹۷-۱۳۹۸

**گام دوم :** پس از بازشدن صفحه نام کاربری و رمز عبور مطابق زیر به شما داده می شود.

| x           |                                                                                                    |                       |                              | ثبت نام الكترونيكي قبول شدگان سال 1398 |  |  |  |
|-------------|----------------------------------------------------------------------------------------------------|-----------------------|------------------------------|----------------------------------------|--|--|--|
| certina     |                                                                                                    |                       | بسمد تعالى                   |                                        |  |  |  |
| ن مباد<br>ر |                                                                                                    |                       |                              |                                        |  |  |  |
|             |                                                                                                    | 98613116<br>925248924 | شناسه کاربری :<br>رمز عبور : |                                        |  |  |  |
|             | جهت ثبت نام الکترونیکی با استفاده از شناسه کاربری و رمز عبور فوق به آدرس <u>بورتال دانشجویی - http://pooya.sadjad.ac.ir</u> مراجعه نمایید<br>و از منوک پرونده -> اطلاعات شخصی را تکمیل و تایید نهایی نمایید. |                       |                              |                                        |  |  |  |
|             | برهت                                                                                                    |                       |                              |                                        |  |  |  |

تهیه شده توسط <u>مرکز آمار ، اطلاعات و امور رابانه ای دانشگاه</u> ۱۳۹۷-۱۳۹۷

**گام سوم:** به سیستم اتوماسیون پویا در آدرس http://pooya.sadjad.ac.ir مراجعه کرده و پس از ورود نام کاربری و رمز عبوردریافت شده از مرحله دوم وارد صفحه زیر می شوید که از شما درخواست می شود رمز عبور خود را تغییر دهید

|                          | رود                 | قرم تعییر رمز و                                                                    |  |  |  |  |
|--------------------------|---------------------|------------------------------------------------------------------------------------|--|--|--|--|
| فرم زیر آن را تغییر دهید | ن باشد باید از طریق | توجه:بدلیل اینکه کلمه عبور شما از امنیت کافی برخوردار نم <u>ی</u><br>رمز ورود فعلی |  |  |  |  |
|                          |                     | رمز ورود جديد                                                                      |  |  |  |  |
|                          |                     | تایب مجدد رمز ورود جدید                                                            |  |  |  |  |
|                          | فرم                 | اعمال 🗍 پاک کردن                                                                   |  |  |  |  |

گام چهارم: با مراجعه مجدد به سیستم اتوماسیون پویا با رمز جدید تنظیم شده در گام قبلی وارد صفحه شخصی خود شده از سمت راست صفحه منوی پرونده را باز کرده و بر روی گزینه اطلاعات شخصی پرونده الکترونیک کلیک نمایید.پس از باز شدن صفحه زیر نسبت به تکمیل اطلاعات فردی ، تحصیلی ، خانوادگی ، رفاهی ، ایثارگری و ارسال مدارک اقدام نمایید.

| -)→ C @                   | Ū <b>(</b>                           | https://pooya. <b>sa</b> | djad.ac.ir/gateway/l   | ouyaMainFrame.ph    | р               | ⊠ ☆         | Q Search                      | III\ 🗉 @                                                           |      |
|---------------------------|--------------------------------------|--------------------------|------------------------|---------------------|-----------------|-------------|-------------------------------|--------------------------------------------------------------------|------|
| سیستم جامع دانشگاه        | برتال جامع اعضاء 🕳                   |                          |                        |                     |                 |             |                               |                                                                    |      |
| <b>₽ @ @ ₽</b>            | انتخاب دوره أموزشني                  | يمسال اول (هفته زوج)     | ال تحصیلی: ۱۳۹۹-۱۳۹۸ ز | دانشجویان راکد () س | ענזוע           |             |                               |                                                                    |      |
| پویا                      | <b>اتوما سیون</b><br>دانشگاه صنعتی ا | سيستم                    |                        | S.                  |                 |             |                               | دارت عدم مترتبت وخاری<br>روز شریع منتی جاد<br>روز شریکا و منتی جاد |      |
|                           |                                      |                          |                        |                     |                 |             |                               | یرونده                                                             |      |
|                           |                                      |                          |                        |                     |                 |             |                               | اطلاعات شخصى پرونده الكنرونيك                                      | زشى  |
| ت <mark>ابىد نھايى</mark> | ارسال مد <mark>ارک</mark>            | <u>ى</u>                 | انثارگر                | رفاهى               | <u>خانوادگی</u> | تحصيلي      | مرحله ۱: اطلاعات فردی         | فرم پایش و سنجش علایق و<br>توانمندی ها                             | 1 al |
|                           |                                      |                          |                        |                     |                 |             | نام :                         | ثبت مشخصات لاتين                                                   |      |
|                           |                                      |                          |                        |                     |                 |             | نام مستعار:                   | تغيير رمز ورود                                                     |      |
|                           |                                      |                          |                        |                     |                 |             | نام خانوادگی:                 | مشخصات دانشجو                                                      |      |
|                           |                                      |                          |                        |                     |                 |             | نام (لاتين):*                 | 🔡 اموزش                                                            |      |
|                           |                                      |                          |                        |                     |                 |             | نام خانوادگی (لاتین):*        | <b>::</b> مالی                                                     |      |
|                           |                                      |                          |                        |                     |                 |             | نام پدر:                      | 179//1/1                                                           |      |
|                           |                                      |                          |                        |                     |                 |             | شماره دانشجویی:               | 15:17:20                                                           | )    |
|                           |                                      |                          |                        |                     |                 |             | جنسیت:                        |                                                                    |      |
|                           |                                      |                          |                        |                     |                 |             | شماره ملی:                    |                                                                    |      |
|                           |                                      |                          |                        |                     |                 | *.(         | شماره شناسنامه:               |                                                                    |      |
|                           |                                      |                          |                        |                     |                 | ن خارجی):** | شماره گذرنامه(محصوص دانشجویان |                                                                    |      |

گام پنجم: پس از ارسال مدارک در سربرگ "تایید نهایی" اطلاعات را مجدد بررسی و در صورت صحیح بودن، اطلاعات را نهایی نمایید. در صورت صحت انجام کار پس از تایید نهایی سیستم به شما رسید ثبت نام خواهد داد. رسید نشان داده شده در شکل زیر را در روز ثبت نام حضوری به همراه داشته باشید.

| _ | بسمه تعالی<br>دانشگاه سجاد<br>رسید ثبت نام الکترونیکی<br>مناسه برداخت دانشجو : ۹۷۲۱۱۵۲۲۲۰۱<br>نام : م |
|---|----------------------------------------------------------------------------------------------------|
|   | شماره شناسنامه : ۹۲۶۱۶٦۰۷۹                                                                            |
|   | مدہریت امور آ موزشـی دانشگاہ                                                                          |

## نکات بسیار مهم:

شماره دانشجویی:۹۷۲۱٤۱۳٤ نام خانوادگی محل صدور : تبریز

مقطع : كارشناسـي ناپيوسـته

رشته : مهندستی تکنولوژی نرم افزار کامپیوتر دانشکده : مهندستی کامپیوتر و فناوری اطلاعات

- ۱- توجه داشته باشید چنانچه مواردی که حتما بایستی پر شوند و در فرمها با علامت ستاره مشخص شده اند را وارد نکرده باشید اطلاعات
  شما تایید نمیشود و به شما پیام خطا نمایش داده میشود. در این حالت باید مواردی که وارد نکرده اید ثبت نموده و دوباره تایید نمایید.
  - ۲- در صورتیکه اطلاعاتی که قابل ویرایش نیستند با اطلاعات شما مغایر میباشد اطلاعات خود را تایید کرده و در روز ثبت نام حضوری

مشکل را با مسئول ثبت نام درمیان بگذارید.

- **-** ۳- توجه نمایید پس از هر صفحه که تکمیل میشود باید آن را ذخیره نمایید و سپس وارد صفحه بعدی شوید
  - ۴- -در صفحه ارسال مدارک دقت نمایید که تمام موارد خواسته شده را ارسال نمایید.
- ۵- در قسمت اطلاعات تحصیلی چنانچه دانشجوی انصرافی یا اخراجی هستید با فعال کردن گزینه قطع تحصیل اطلاعات مربوطه را تکمیل نمایید.